## invitrogen

APPLICATION NOTE Attune NxT Flow Cytometer

# A guide to analyzing Attune NxT FCS data files in FCS Express 7 software

### Introduction

The acquisition and analysis software package for the Invitrogen<sup>™</sup> Attune<sup>™</sup> NxT Flow Cytometer enables powerful, user-defined experimental analysis via an intuitive, easy-to-use interface. Advanced tools are provided for both acquisition and analysis, which are simple enough for users at all experience levels. Invitrogen<sup>™</sup> Attune<sup>™</sup> NxT Software has been designed to maximize data analysis efficiency. It uses the 64-bit Microsoft<sup>™</sup> Windows<sup>™</sup> 7 or 10 operating system to provide fast refresh rates for large data sets of up to 20 million events created by multilaser, multiparameter instrumentation.

This instruction guide is intended to help the user open and adjust settings in FCS Express<sup>™</sup> software (from De Novo Software, Pasadena, CA) to properly display and facilitate the analysis workflow when using the Attune<sup>™</sup> NxT FCS data files. These instructions are being provided in part because we understand that users may prefer the workflow or analysis features provided by external software vendors, or may require this software for routine and/or specific analysis tools. This guide is not meant to be a comprehensive resource on all features and functions available in FCS Express software. We suggest that you refer to the user guide or visit the De Novo Software website for help with the features not covered here. These instructions will cover the required steps for version 7 of FCS Express software; previous versions may require modifications to these instructions, as menus and placement of settings may have changed.

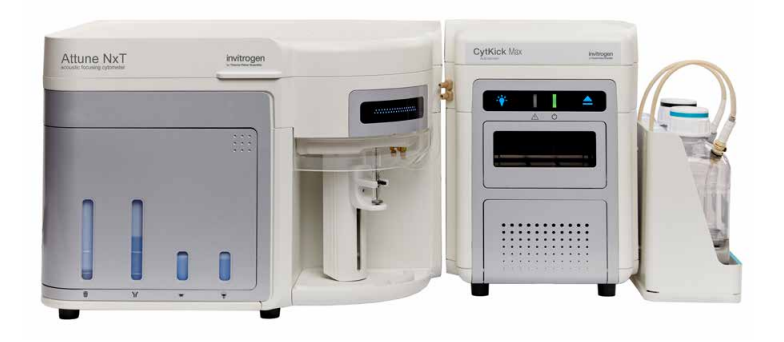

## Methods

FCS Express software version 3 or higher is required to open the Attune NxT FCS 3.0 data files, and FCS Express software version 4 or higher is required for the Attune NxT FCS 3.1 data files.

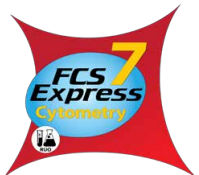

Note: Online tutorials and other helpful information can be accessed on the De Novo Software website, at https://www.denovosoftware.com/full-access/, with a free De Novo Software account.

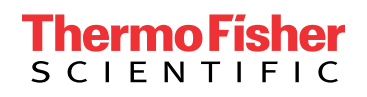

## Opening Attune NxT FCS data files in FCS Express 7 software

- The File Save (Export) dialog box uses the standard Microsoft<sup>™</sup> Windows<sup>™</sup> browser, which opens to the last-visited directory where files were saved, and allows you to locate and select files for exporting. Experiment files have the default extension (.fcs). FCS files can be easily exported from Attune NxT Software using these easy steps:
  - a. Right-click on the name of the experiment in the Experiment Explorer.

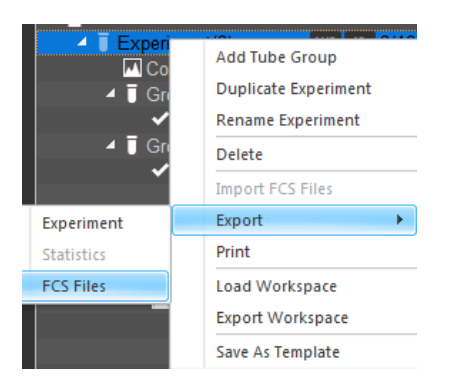

- b. Select FCS Files/Export from the dropdown menu.
- c. In the file browser dialog box that opens, choose the location to save the exported FCS files to, and select **Save as FCS 3.0 or 3.1** at the bottom of the box.
- d. Click **Select Folder** and the files will be exported.
- Start FCS Express software, and once the application has opened, click the **Data** tab on the ribbon bar, and then click the **Open** icon in the **Save/Load** icon group on the left-hand end of the ribbon bar.

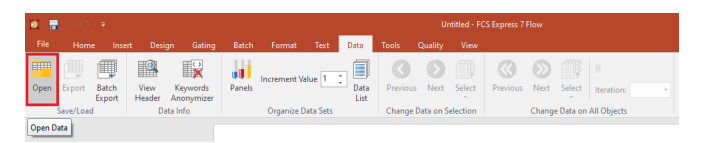

The following dialog box will appear.

| 🛛 Select data file                                             |                         |          |    |                           |                     |               | × |
|----------------------------------------------------------------|-------------------------|----------|----|---------------------------|---------------------|---------------|---|
| $\leftarrow \rightarrow \checkmark \uparrow \square$ > This PC | > DATA (D:) > Documents |          | ۰ō | Search Doci               | uments              |               | ٩ |
| Organize 🔻 New folder                                          |                         |          |    |                           | 8:: •               |               | ? |
| Name                                                           | Date modified           | Туре     |    | Size                      |                     |               |   |
| 200 ul min.fcs                                                 | 8/31/2020 12:59 PM      | FCS File |    | 12,516 KB                 |                     |               |   |
|                                                                |                         |          |    |                           |                     |               |   |
| File name:                                                     | 200 ul min.fcs          |          | ~  | FCS files (*.<br>Open fil | *; *.fcs; *.lm<br>e | ıd)<br>Cancel | ~ |

- Navigate to the folder where the exported Attune NxT FCS data files are located, select the file to be opened, and click **Open file**.
- Select the plot types you would like the FCS Express software to generate automatically after opening the file, by checking the appropriate boxes in the Select Plot Types ... option box. Click OK.

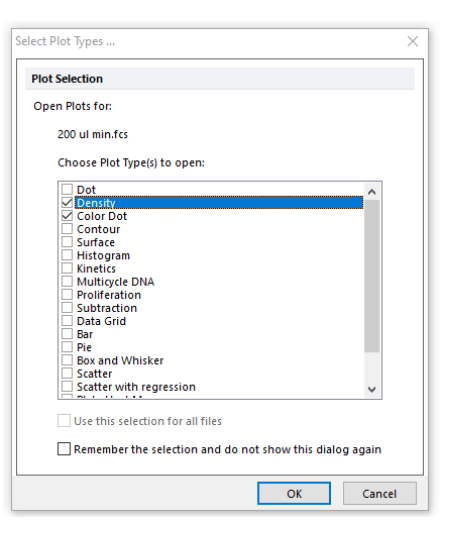

**Tip:** You can select one or more plot types to generate in the workspace after opening. You can also add plots by using the buttons for **1D Plots** and **2D Plots** on the **Insert** tab on the ribbon bar. Alternatively, you can use the **Data List** button on the **Data** tab, which will allow you to drag and drop other files from your directory folder to the layout.

If, in the previous step, you selected plots to be generated, you will see a workspace that looks something like the image below:

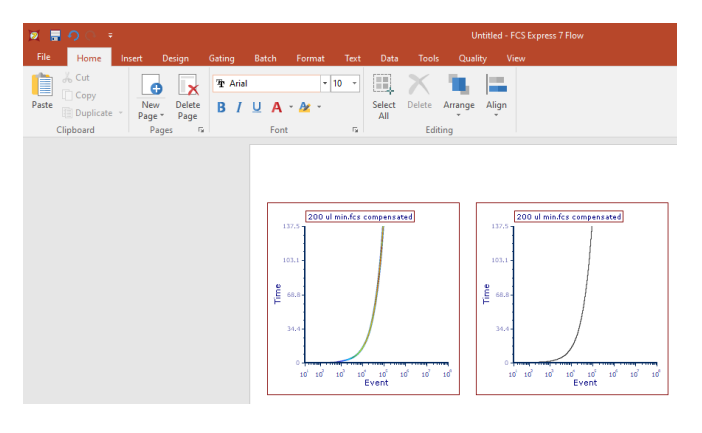

#### Configuring FCS Express software to display Attune NxT FCS data files correctly

In most cases, no additional adjustments to plots or scaling are needed to visualize the Attune NxT FCS data in FCS Express software. The steps below outline how to change parameters and make adjustments to axis scaling if desired.

 Click on each axis title and select the parameter you would like to display. In this example, forward scatter area (FSC-A) is displayed on the x-axis and side scatter area (SSC-A) on the y-axis.

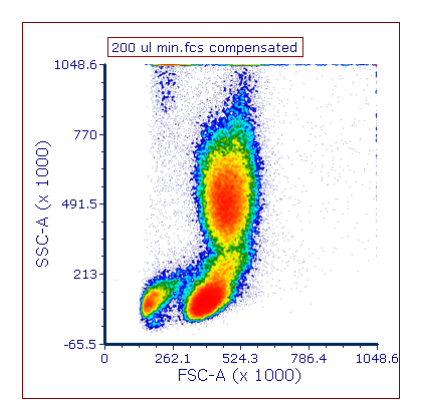

2. Add any additional plots to the layout that will display compensated fluorescence parameters, using the preferred plot type (density, color dot, etc.)

If data were compensated at the time of acquisition, the compensation will be automatically applied to the plots in the FCS Express software.

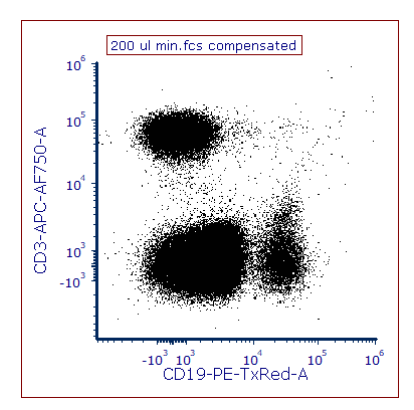

**Note:** With the advent of multiple fluorescence cytometry, compensation of these signals has been necessary to properly interpret the data. Unfortunately, since compensation is a subtractive process, it can produce negative and zero-valued data. The log transform is undefined for these values and, as a result, forces computer algorithms to truncate these values, creating a few problems for cytometrists. The Hyperlog scale is a log-like transform that admits negative, zero, and positive values [1]. Attune NxT Software offers users the choice of selecting hyperlog scaling. If you would like to change the axis scaling, there are several options to choose from—linear, log, hyperlog, and biexponential. To change the axis scaling to hyperlog, follow the optional steps below:

- 3. Select the plot, right-click, and select **Format** to bring up the formatting window.
- 4. Click on the drop-down menu at the top of the formatting window and select **Axes**.

| Axes         |                                        | <b>₽</b> ×       |
|--------------|----------------------------------------|------------------|
| Y Axe        | s 🔶                                    | ~                |
| Select Axis  |                                        | ^                |
| Y Axis       | X Axis                                 |                  |
| Scale        |                                        |                  |
| Automatic    |                                        |                  |
| HyperLog     |                                        | ~                |
| Transition P | pint 2,000                             |                  |
| Range        |                                        |                  |
| Automatic    | Minimum                                | 0                |
|              | Maximum 10                             | 000              |
|              | # Ticks 4 🛓                            |                  |
| Title        |                                        |                  |
| Visible      | Angle 90 🔶                             | Font             |
| Derive axi   | s titles from (this choice affects bot | th X and Y axes) |
| Param        | eter Name                              |                  |
| OParam       | eter label set                         | $\sim$           |
| ◯ The s      | pecified text                          |                  |
| Axis Line    |                                        |                  |
| Visible      | Width 2.00 🔹                           |                  |
|              | Style                                  | ~                |
|              | Color                                  | ~                |
| Grid Lines   |                                        |                  |
|              |                                        | ~                |

- Select Y Axis, and under Scale, select HyperLog from the drop-down menu. Enter a value into the Transition Point field. The plot will automatically update to display the new settings.
- 6. Select X Axis and repeat step 5.

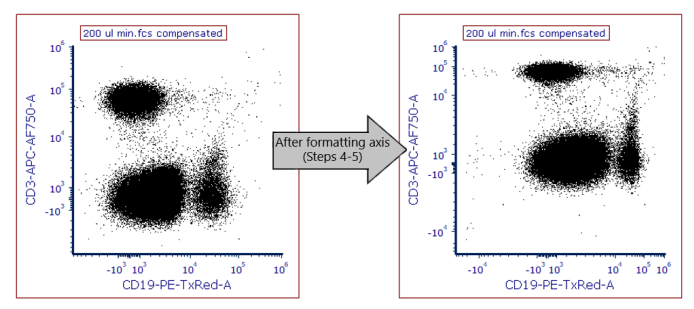

**Tip:** We have found that values between 1,000 and 3,000 often provide the best hyperlog scaling and display of compensated data files. However, values above or below this range are also acceptable.

## Calculating concentration in FCS Express software using the Attune NxT \$VOL keyword

The Attune NxT Flow Cytometer allows users to easily generate concentration-based statistics for absolute counts in FCS Express software by inclusion of the \$VOL keyword at the time of acquisition. The steps below show how to utilize the \$VOL keyword in FCS Express software to determine absolute counts for data and gated populations.

#### A. Draw a gate around the region of interest.

 Click on the desired gate type from the Gating tab on the ribbon bar. In this example, we've chosen a Polygon gate.

| File    | Home | Inse    | rt Desigr | Gating      | g Batch     | For  | mat Te | ext Data  | Tools          | Quality     | View |
|---------|------|---------|-----------|-------------|-------------|------|--------|-----------|----------------|-------------|------|
| Current | Gate | G       | G         | G           | G           | G    | ш      | +         | G              |             |      |
|         | v    | Ellipse | Rectangle | Polygon     | Freeform    | Well | Marker | Quadrants | Data Sp<br>Gat | ecific<br>e |      |
|         |      |         |           | C           | reate Gates |      |        |           |                |             |      |
|         |      |         |           | Create Poly | /gon Gate   |      |        |           |                |             |      |

2. Draw the gate around the region of interest on the plot, and if desired, name and change the color of the gate, and click **OK**.

| Ŷ |               | 0                                |                                                                       |                                              |
|---|---------------|----------------------------------|-----------------------------------------------------------------------|----------------------------------------------|
|   | 2             | 00 ul min.fcs compensated        |                                                                       | 200 ul min.fcs compensated                   |
|   | 1048.6        | 10 A                             | [ ] ] ]                                                               | 1046.5                                       |
|   | . 770         |                                  | Z Create New Gate                                                     | × X                                          |
|   | 00 I          |                                  | Gate Information                                                      |                                              |
| þ | Č 491.5-<br>≮ | 194 - <b>X</b> C                 | Would you like to create a new gate, or replace an existing gate?     |                                              |
|   | ŝ             | 1.1                              | Create a new gate named Iymphs                                        |                                              |
|   | 213           |                                  | Parent Gate V Gate                                                    |                                              |
|   |               |                                  | Replace an existing gate                                              |                                              |
|   | 0             | 262.1 524.3 75<br>FSC-4 (x 1000) | Cata anta                                                             | 0 262.1 524.3 786.4 1048.6<br>FSC-A (x 1000) |
| 6 |               | 0                                | Gate color                                                            |                                              |
|   |               |                                  | · · · · · · · · · · · · · · · · · · ·                                 |                                              |
|   |               |                                  | Should the gate include the events inside its shape, or exclude them? |                                              |
|   |               |                                  | Include them                                                          |                                              |
|   |               |                                  | O Exclude them                                                        |                                              |
|   |               |                                  | Emphasize on Plots                                                    |                                              |
|   |               |                                  | Always create a Data Specific Gate when moving this gate              |                                              |
|   |               |                                  | OK Cancel                                                             | el                                           |
|   |               |                                  |                                                                       |                                              |

- B. Calculate the concentration of the gated events based on the \$VOL keyword.
- 1. Click on **Concentration Calculator** from the **Tools** tab on the ribbon bar.

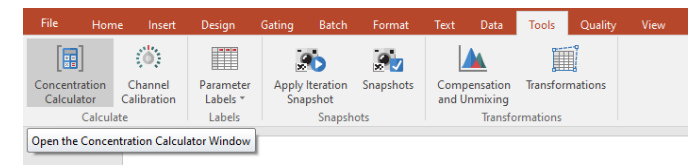

2. Click the Stats Window Setup tab.

| oncentration Calculator                                                                                                    |                                    | >    |
|----------------------------------------------------------------------------------------------------|------------------------------------|------|
| Individual Stats Window                                                                                                    | Setup                              |      |
| Volume Calculation                                                                                                    |                                    |      |
| () None                                                                                                    |                                    |      |
| O Reference Beads                                                                                                    |                                    |      |
| Bead Gate:                                                                                                    | No Gate $\checkmark$               |      |
| Bead Concentration                                                                                                    | 0 (bds/ml)                         |      |
| ◯ Time (will use start an                                                                                                    | d end time in the FCS file header) |      |
| Flow Rate:                                                                                                    | 0.00 (ml/min)                      |      |
| Volume keyword in the second second secon | e data                             |      |
|                                                                                                    |                                    |      |
|                                                                                                    |                                    |      |
|                                                                                                    | OK Ca                              | ncel |

- 3. Select the Volume keyword in the data radio button in the Volume Calculation options. Click OK.
- C. Display the concentration of the gated events based on the \$VOL keyword.
- 1. Select the desired plot, right-click, and select **Statistics**, then **Gate Statistics**.

| O O I min.fcs compensated    | Format                                                                     | Ctrl+F |                     |
|------------------------------|----------------------------------------------------------------------------|--------|---------------------|
| 770-<br>(000                 | Add overlay<br>Add Overlay using Advanced Open Data Dialog<br>Add text box |        |                     |
| 491.5                        | Create gate<br>Show gates                                                  | ><br>> |                     |
| 8 <sub>213</sub>             | Activate gate<br>Break Gate Link                                           | >      |                     |
| -65.5 0 262.1 524.3 786.4 10 | Show Quadrants<br>Convert Quads To Gates                                   | ,      |                     |
| FSC-A (× 1000)               | Statistics                                                                 | >      | Gate Statistics     |
| 0 0                          | Recreate Gate Text Boxes<br>Recreate Quad Text Boxes                       | ><br>> | Quadrant Statistics |

2. Right-click on the newly created statistics table and select **Concentration**.

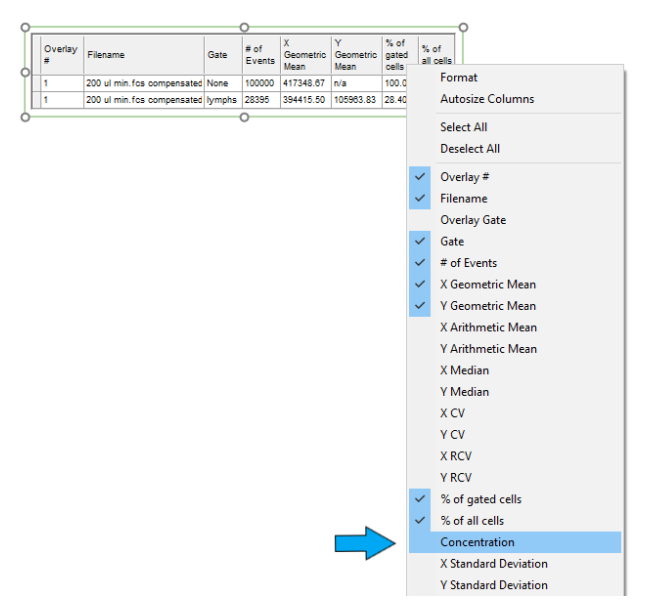

## invitrogen

3. The concentration of events for each gate will be displayed in a new column on the statistics table, based on the \$VOL keyword of the FCS file.

| Overlay<br># | Filename                   | Gate   | # of<br>Events | X<br>Geometric<br>Mean | Y<br>Geometric<br>Mean | % of<br>gated<br>cells | % of all<br>cells | Concentration |
|--------------|----------------------------|--------|----------------|------------------------|------------------------|------------------------|-------------------|---------------|
| 1            | 200 ul min.fcs compensated | None   | 100000         | 417348.67              | n/a                    | 100.00                 | 100.00            | 217864.92     |
| 1            | 200 ul min.fcs compensated | lymphs | 28395          | 394415.50              | 105963.83              | 28.40                  | 28.40             | 61862.75      |

4. (Optional) Drag and drop the Concentration column to your layout page. The concentration will now appear as dynamic text that changes as you adjust your gates or change your data files. You may type free text, e.g., "cells/mL", after or before the inserted concentration statistic in the text box.

| oo                  | -0 |
|---------------------|----|
| 61862 75 cells/ml   |    |
| 0 1002.10 0010.1112 | ¢  |
|                     |    |
| òo                  | -Ò |

#### Reference

1. Bagwell CB (2005) Hyperlog-a flexible log-like transform for negative, zero, and positive valued data. Cytometry A 64(1):34-42.

#### Москва www.dia-m.ru **000 «Диаэм»** ул. Магаданская, д. 7, к. 3 🔳 тел./факс: (495) 745-0508 🔳 sales@dia-m.ru С.-Петербург Новосибирск Йошкар-Ола Воронеж Красноярск

+7 (812) 372-6040 spb@dia-m.ru

Казань +7(843) 210-2080 kazan@dia-m.ru

+7(383) 328-0048 nsk@dia-m.ru

Ростов-на-Дону +7 (863) 303-5500 rnd@dia-m.ru

+7 (473) 232-4412 vrn@dia-m.ru

Екатеринбург +7 (912) 658-7606 ekb@dia-m.ru

+7 (927) 880-3676 nba@dia-m.ru

Кемерово +7 (923) 158-6753 kemerovo@dia-m.ruu +7(923) 303-0152 krsk@dia-m.ru

Армения +7 (094) 01-0173 armenia@dia-m.ru

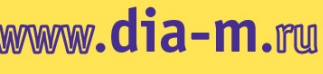

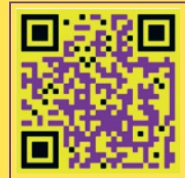